#### Quick guide to activate your digital content INTERCHANGE FIFTH EDITION.

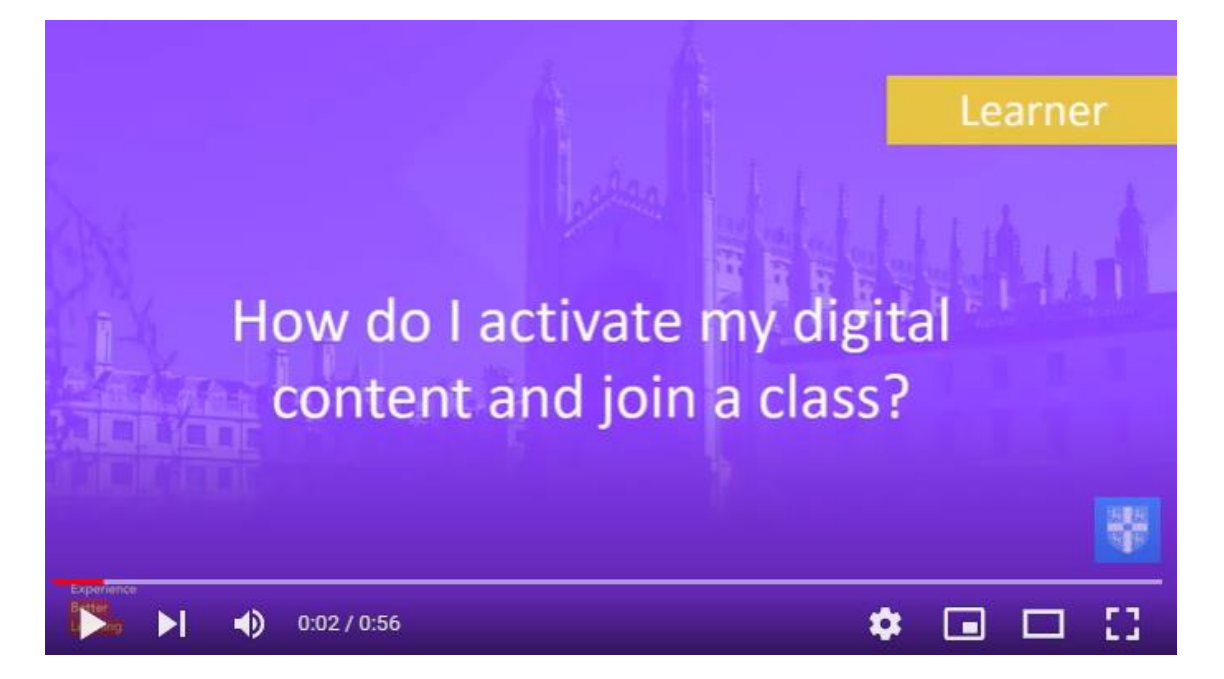

TUTORIAL

**STEP 1** Go to the following link:

https://www.cambridgeone.org/home

#### STEP 2 SIGN UP

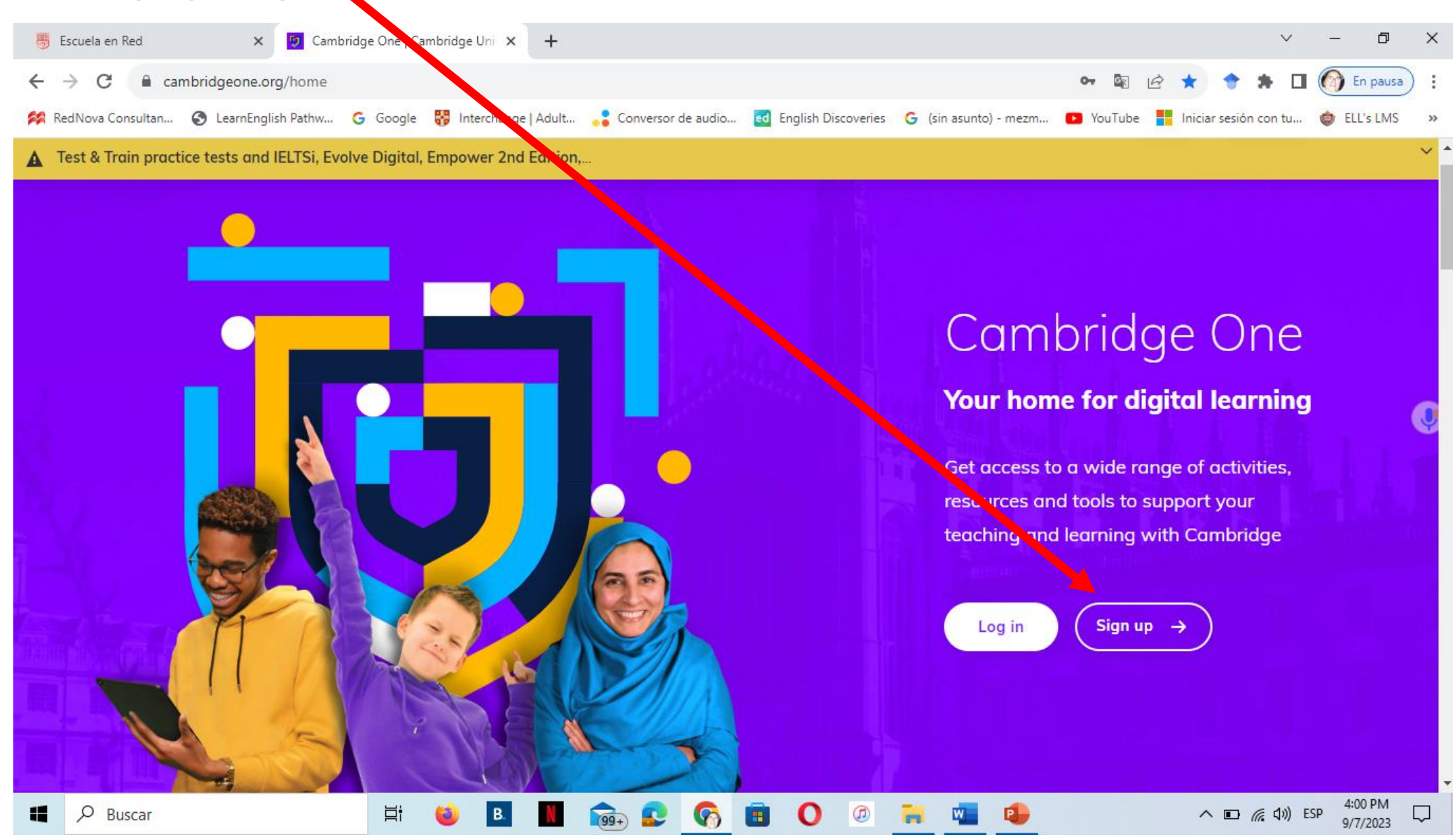

#### SIGN UP as a learner, and click on the NEXT button.

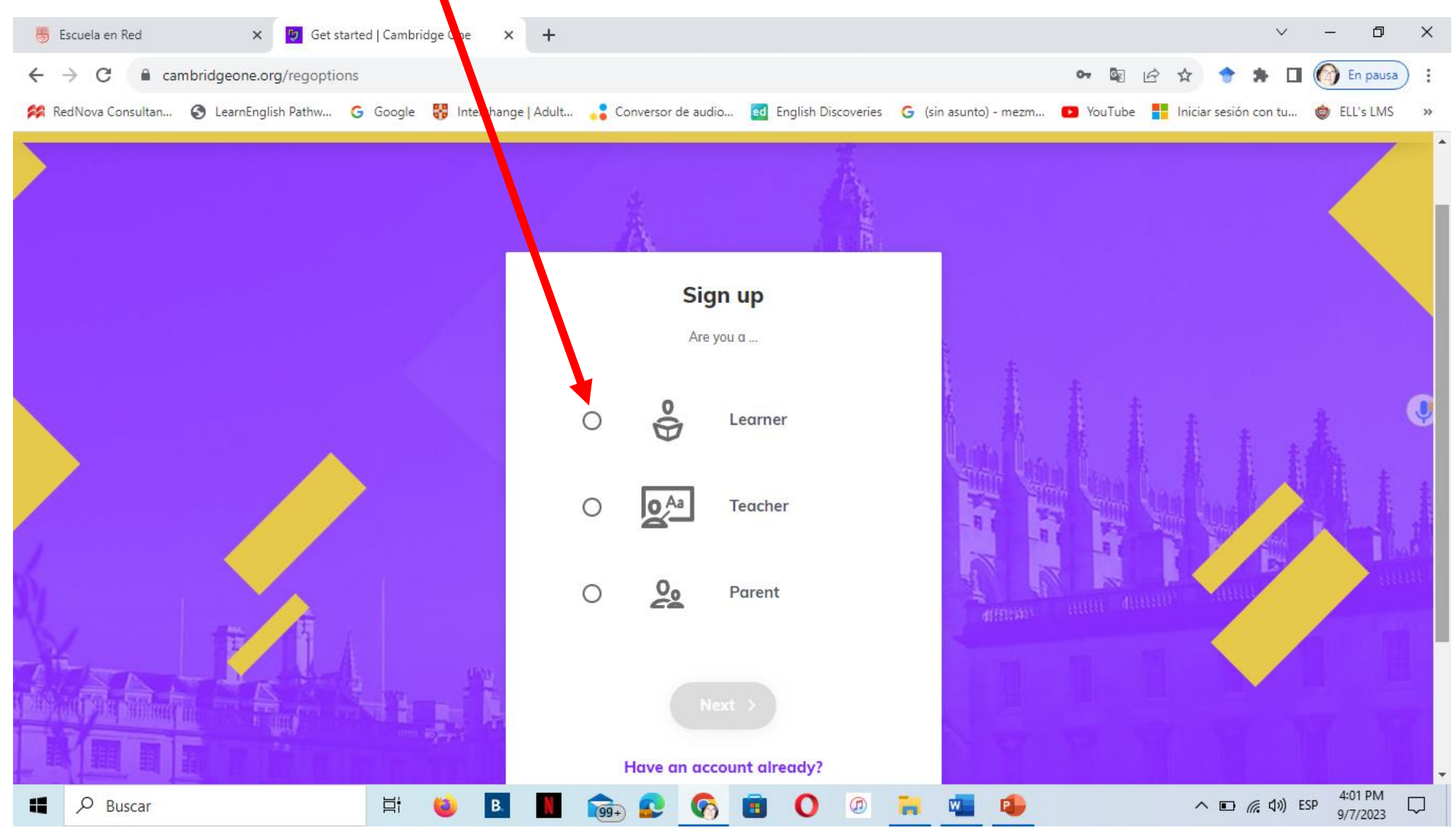

#### Complete your data, accept privacy notice and terms of use and click to sign up.

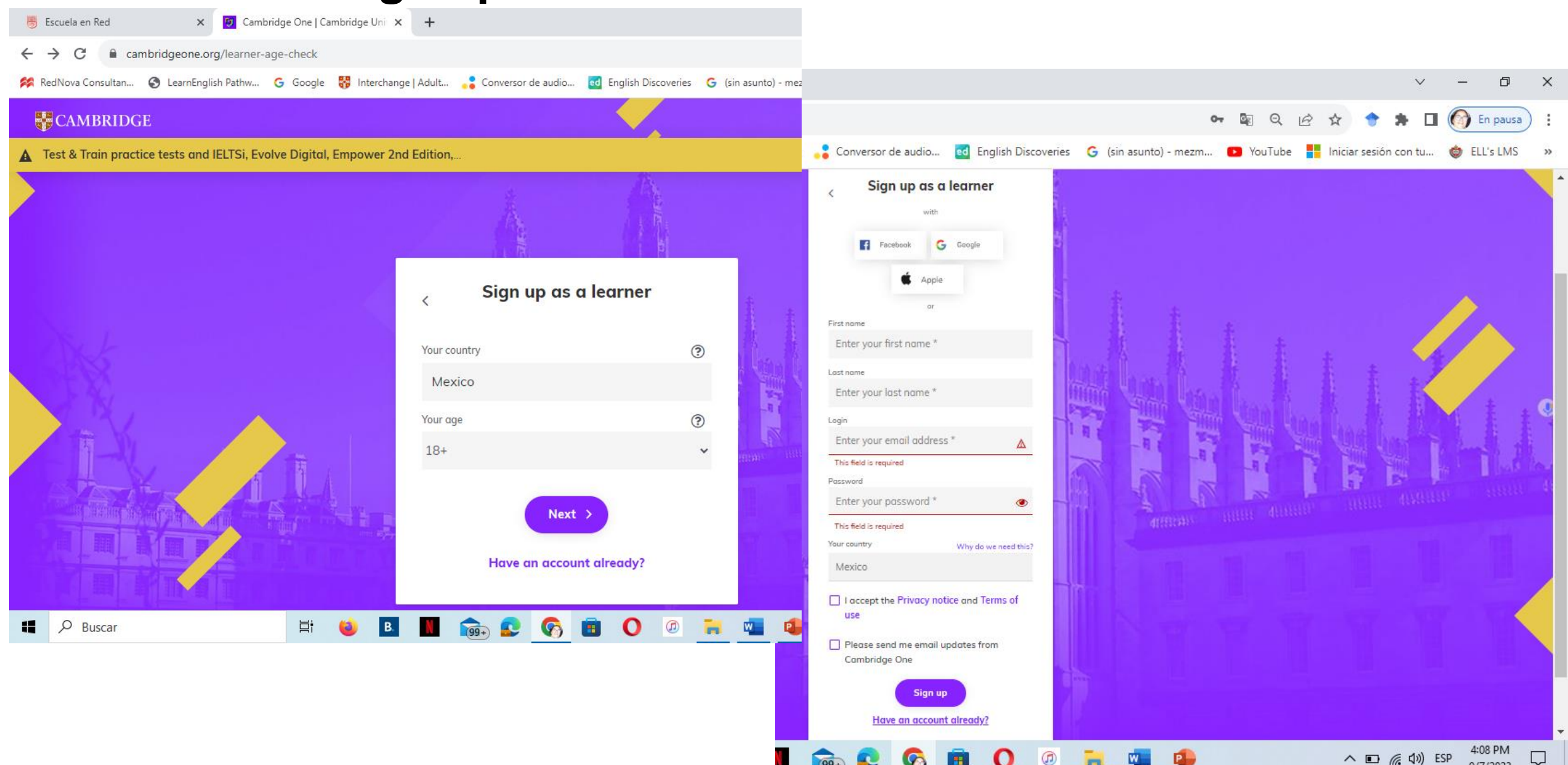

9/7/2023

# STEP 3 Once you have accessed to your account, continue the registration process. Click on "Start learning".

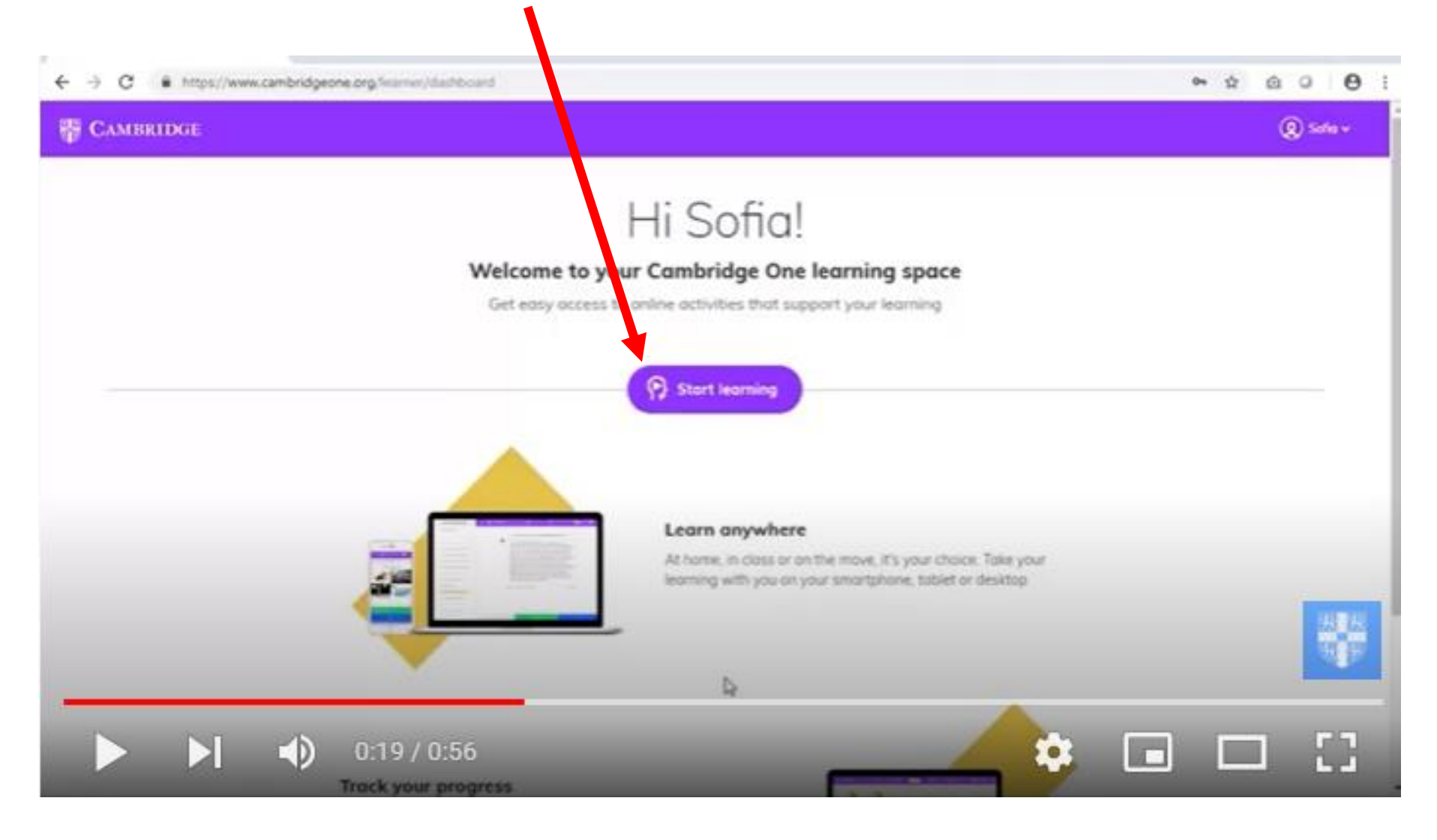

# STEP 4: Uncover your personal code by scraping off (raspa) the silver color stripe on the back of the cover page of your new book.

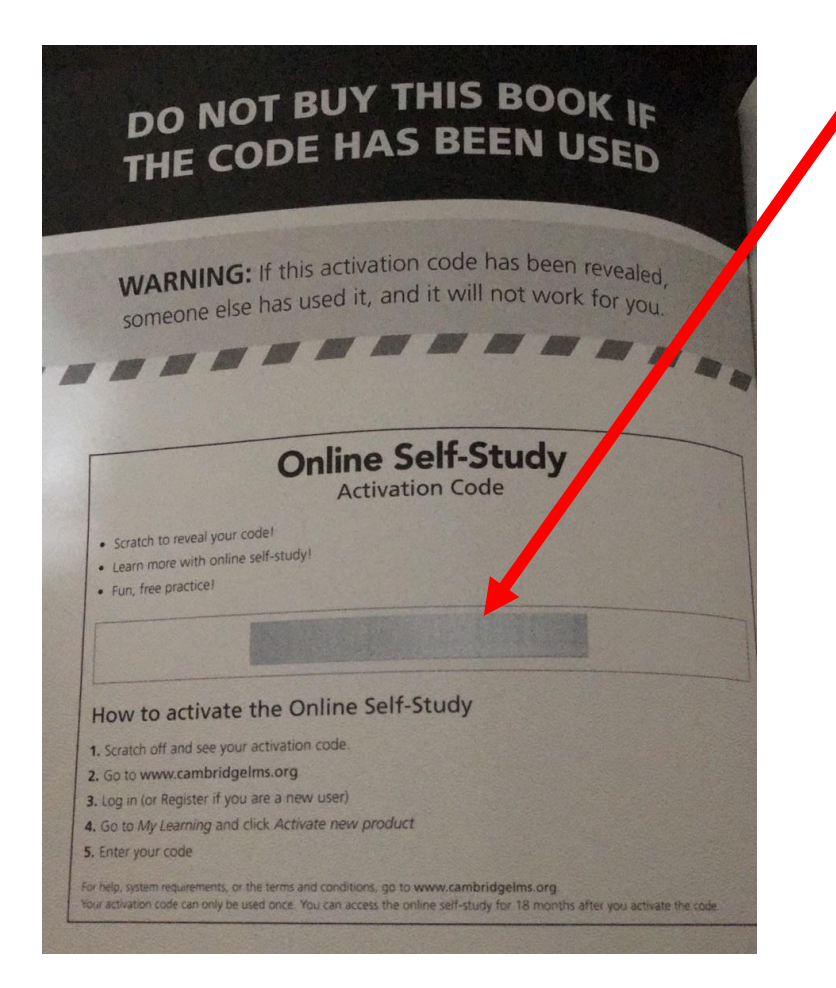

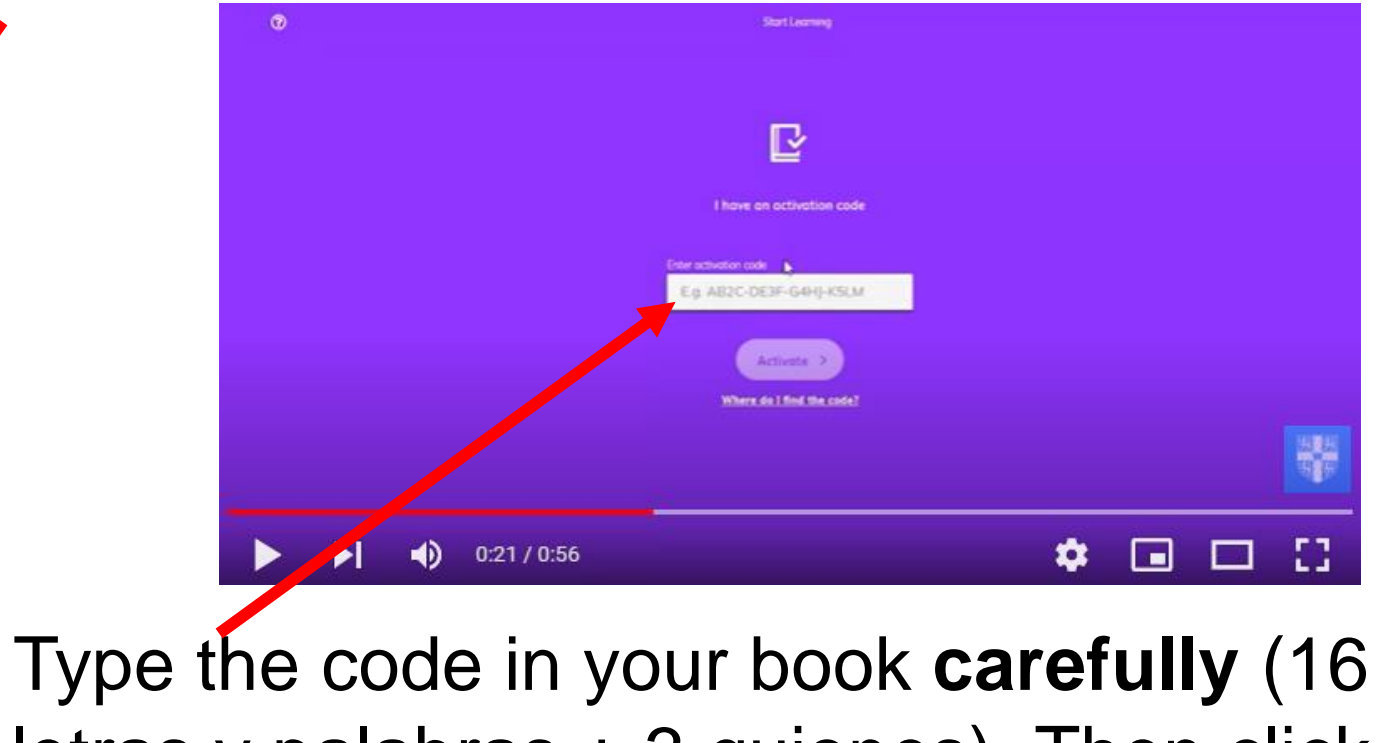

letras y palabras + 3 guiones). Then click on "activation".

Cada código es único, por lo que se debe de teclear con precisión y se puede registrar una sola vez. Este código tendrá una duración de aproximadamente 1 año.

#### **STEP 5** Click NEXT.

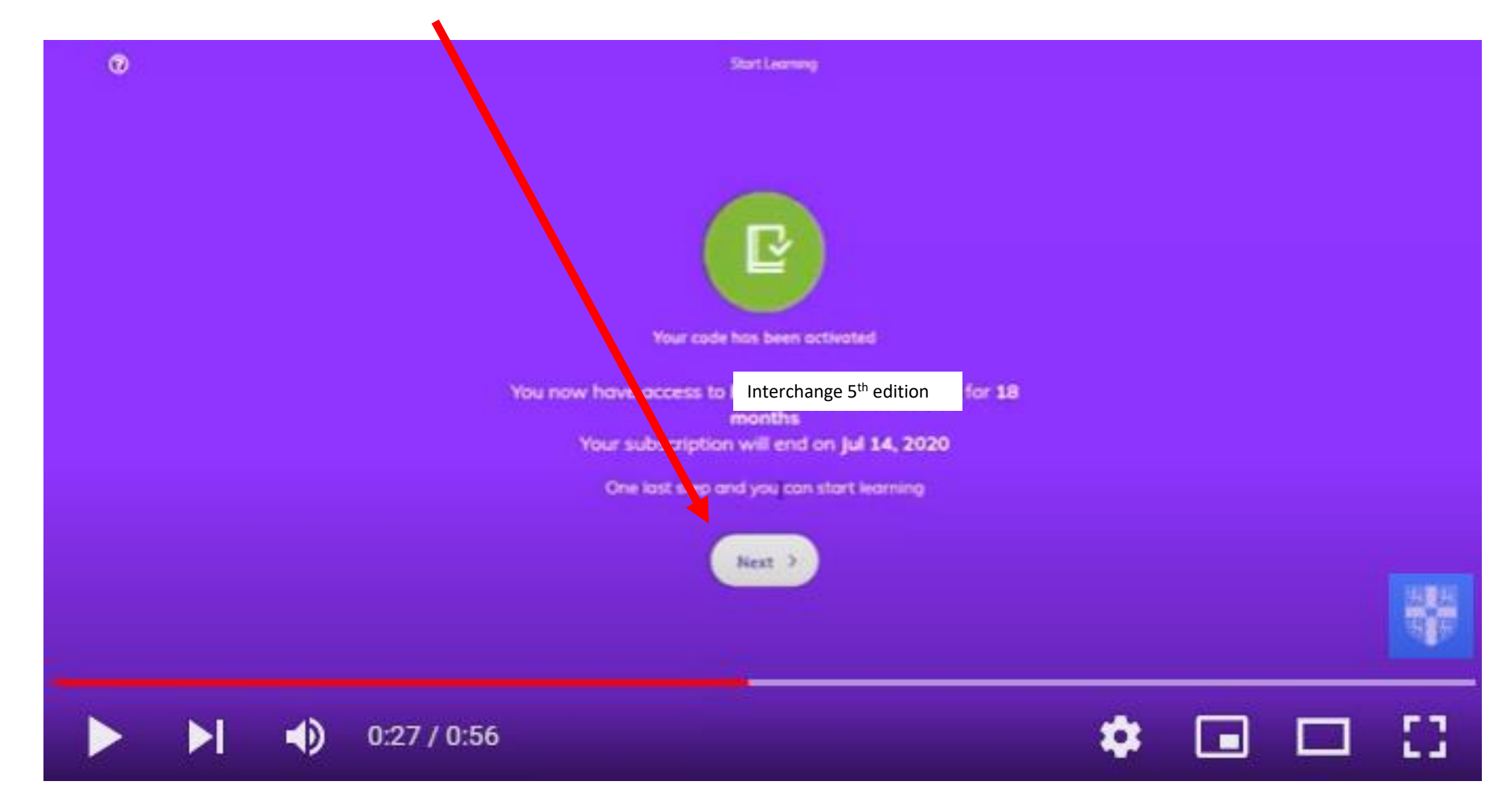

### STEP 6 Click on "I'm learning with a class."

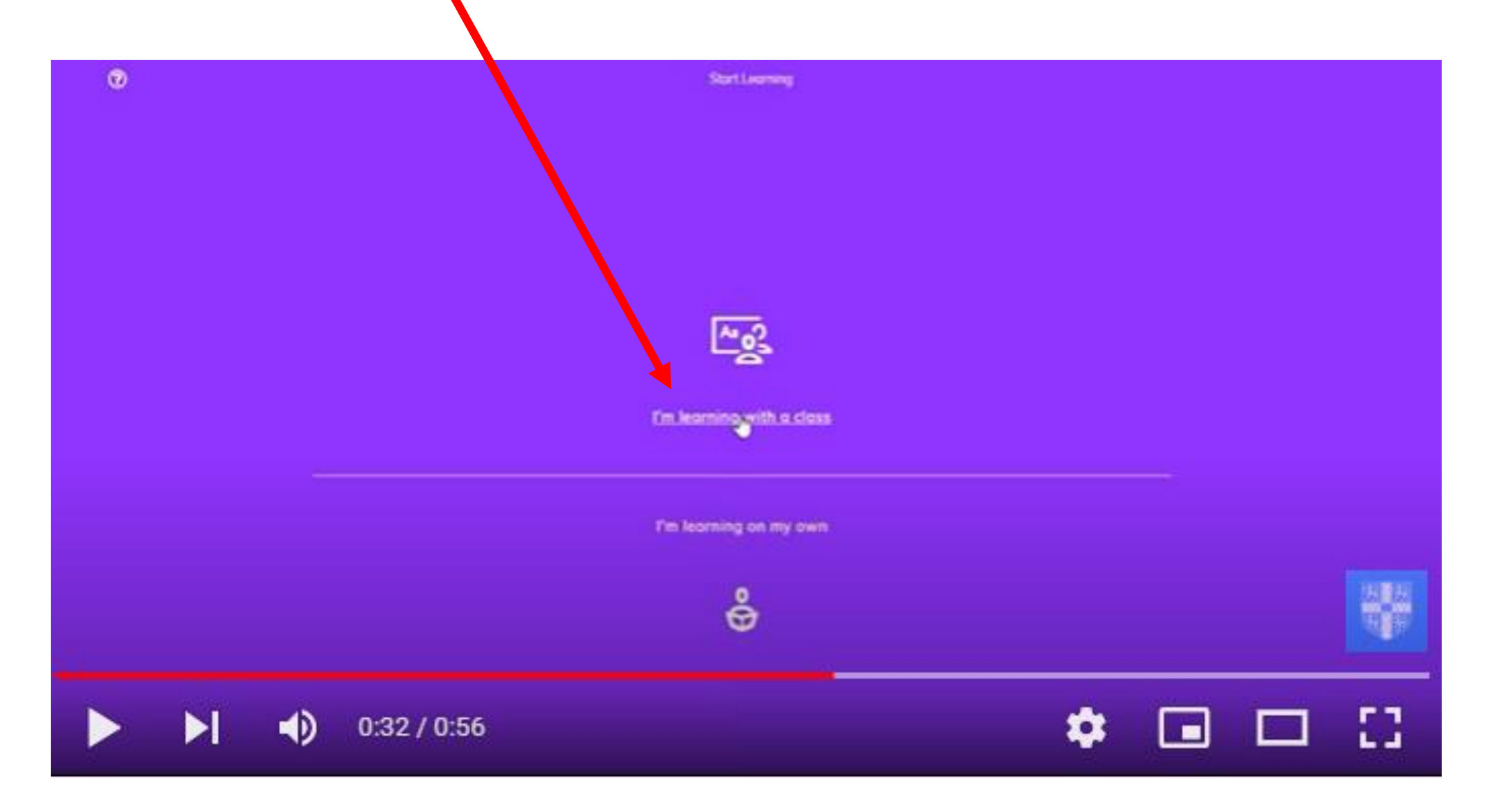

#### STEP 7 Type the class key to join English A1.1 (2023-2024) class.

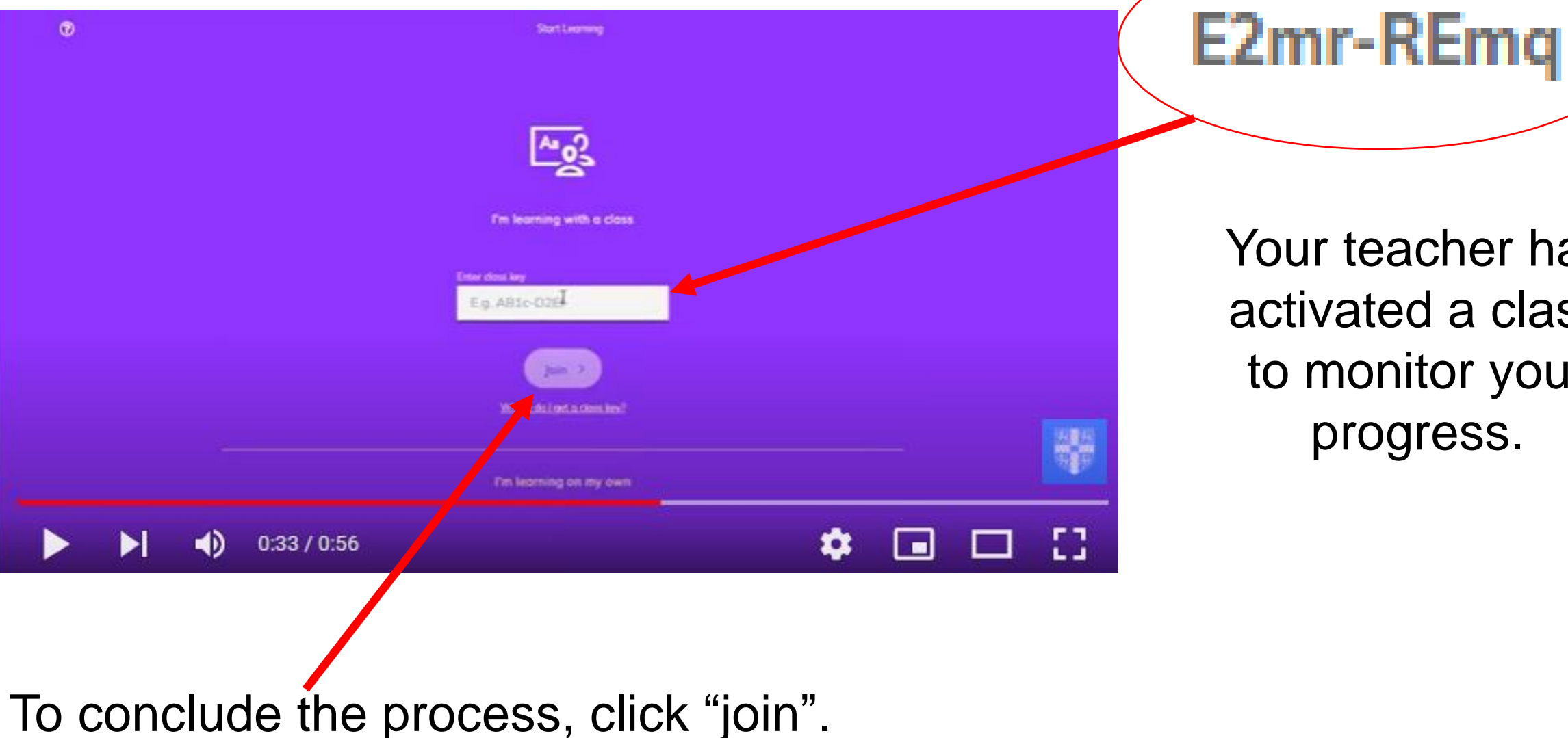

Your teacher has activated a class to monitor your progress.

#### STEP 8. Start learning. Click on the digital Workbook.

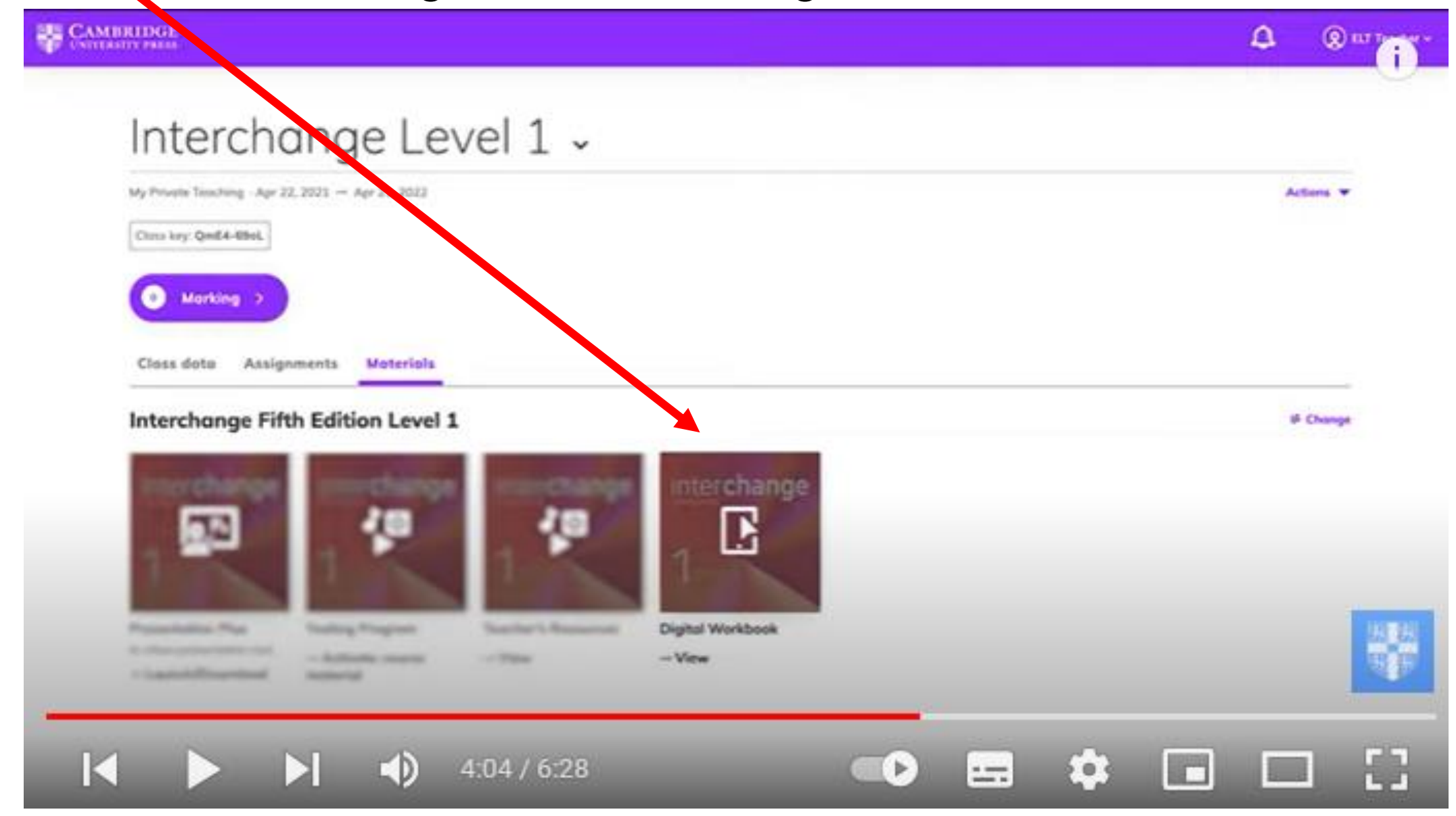

## You may work on a computer or on a cell phone.

| CAMERITAL Ground Lawrent &                                 |  |
|------------------------------------------------------------|--|
| Division the correct provers.                              |  |
| 2.16 Vy · name is 2ml.<br>2.16 Ou · names an Rits and Lat. |  |
| 2. • April are juck and Tars                               |  |
| A Ny best og Yess merer is<br>Frank                        |  |
| S. That another is first to state                          |  |
| County is Anton County in Anton County in Anton            |  |
| ware a familier                                            |  |
|                                                            |  |

CAMBRIDGE

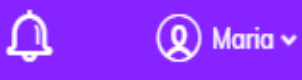

🕐 Understanding the data

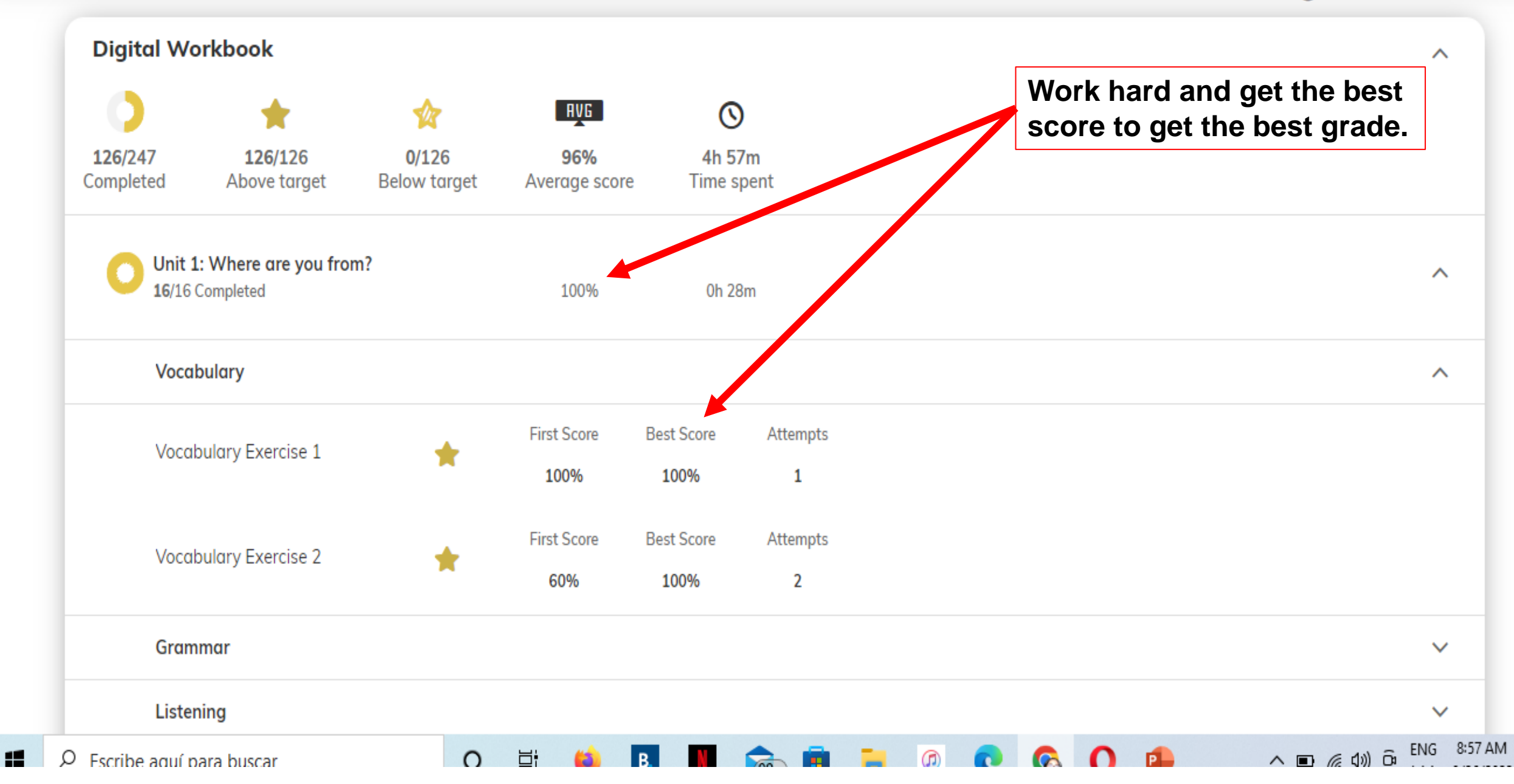

## **Reference video:**

https://www.youtube.com/watch?v=uMe84ih3lO8&t=3s